Instructions for Accessing the OTAA Petition Automated Workflow System (PAWS) through Login.Gov

1. Click on the link provided in the email or BDR Cover Letter

| WARNINGWARNINGWARNINGWARNINGWARNING<br>You are accessing a U.S. Government information system that is owned and<br>operated by the Department of Labor. THERE IS NO EXPECTATION OF PRIVACY<br>WHEN ACCESSING THIS SYSTEM. The Department of Labor information systems<br>are provided for the processing of official U.S. Government information only, and<br>are therefore, owned by the Department of Labor. Authorized users are<br>responsible for the proper handling of the Government data equipment and<br>resources which they access.<br>USE OF THIS SYSTEM BY ANY USER AUTHORIZED OR UNAUTHORIZED |  |
|----------------------------------------------------------------------------------------------------|--|
| IAGREE                                                                                                    |  |

2. Select "I Agree" after reading the disclosure.

| •••                      | Ø | dol.appiancloud.com                                              | C                    | ④ ① + 器          |
|--------------------------|---|------------------------------------------------------------------|----------------------|------------------|
| U.S. Department of Labor |   | Inbox (1) - pawsloginden                                         | no@gmail.com - Gmail |                  |
|                          |   |                                                                  |                      |                  |
|                          |   |                                                                  |                      |                  |
|                          |   |                                                                  |                      |                  |
|                          |   |                                                                  |                      |                  |
|                          |   |                                                                  |                      |                  |
|                          |   |                                                                  |                      |                  |
|                          |   |                                                                  |                      |                  |
|                          |   |                                                                  |                      |                  |
|                          |   |                                                                  |                      |                  |
|                          |   | Username                                                         |                      |                  |
|                          |   | Password                                                         |                      |                  |
|                          |   |                                                                  | r                    |                  |
|                          |   | Forgot your password? SIGN IN Note: Usernames are case sensitive |                      |                  |
|                          |   | Please use all lower case.                                       |                      |                  |
|                          |   | Request Technical Assistance                                     |                      |                  |
|                          |   | Click here if you are a Login gov user                           |                      |                  |
|                          |   |                                                                  |                      |                  |
|                          |   |                                                                  |                      |                  |
|                          |   |                                                                  |                      |                  |
|                          |   |                                                                  |                      |                  |
|                          |   |                                                                  |                      |                  |
|                          |   |                                                                  |                      |                  |
|                          | _ |                                                                  |                      | 62002 2024 Locio |

3. Click on the bottom link "Click here if you are a Login.gov user"

| ••• • • • •                | 0                | secure.login.gov                                                                       | Ċ                        | ④ ① + 器              |
|----------------------------|------------------|----------------------------------------------------------------------------------------|--------------------------|----------------------|
| 🖲 U.S. Department of Labor |                  | 🛛 Welcome - Login.gov                                                                  | Inbox (1) - pawsloginden | no@gmail.com - Gmail |
|                            | ET/<br>yo        | A BPMS is using Login.gov to all<br>u to sign in to your account safe<br>and securely. | ow<br>Iy                 |                      |
|                            | Email            | address                                                                                |                          |                      |
|                            |                  |                                                                                        |                          |                      |
|                            | Passw            | Show passwo                                                                            | ord                      |                      |
|                            |                  |                                                                                        |                          |                      |
|                            |                  | Sign in                                                                                |                          |                      |
|                            |                  | Create an account                                                                      |                          |                      |
|                            | <u>Sign ir</u>   | n with your government employee ID                                                     |                          |                      |
|                            | <u>&lt; Back</u> | to ETA BPMS                                                                            |                          |                      |
|                            | Forgot           | t your password?                                                                       |                          |                      |

4. You will be taken to this login.gov page. Because this login is used across multiple agencies, you may already have an account. If you do, enter your credentials and it will take you directly into the OTAA's PAWS system. If you do not currently have an account, click on "Create an account" to make a new login.

| ••• • • • • • • • • • • • • • • • • • |                   |                                                                                                    | Ċ          |                        | 4       | Û | + | 88 |
|---------------------------------------|-------------------|----------------------------------------------------------------------------------------------------|------------|------------------------|---------|---|---|----|
| O U.S. Department of Labor            |                   | Create your account - Login.gov                                                                                           | 1) - pa    | awslogindemo@gmail.com | - Gmail |   |   |    |
|                                       | d                 | An official website of the United States government Here's how you kno                                                    | <u>u</u> ~ |                        |         |   |   |    |
|                                       |                   |                                                                                                    |            |                        |         |   |   |    |
|                                       | C1<br>Ent         | r <b>eate your account</b><br>er your email address                                                                       |            |                        |         |   |   |    |
|                                       | Sel<br>Log<br>Eng | ect your email language preference<br>in.gov allow you to receive your email communication in<br>Jish, Spanish or French. |            |                        |         |   |   |    |
|                                       |                   | <ul> <li>English (default)</li> <li>Español</li> </ul>                                                                    |            |                        |         |   |   |    |
|                                       |                   | ○ Français Check this box to accept the Login.gov <u>Rules of Use</u> P                                                   |            |                        |         |   |   |    |
|                                       |                   | Submit                                                                                                    |            |                        |         |   |   |    |

5. Enter your email address and select your language. This email must match the account that we sent the login to. If you need to use a different account, contact the assigned analyst. Make sure to review the Rules of Use and check the box before clicking "Submit."

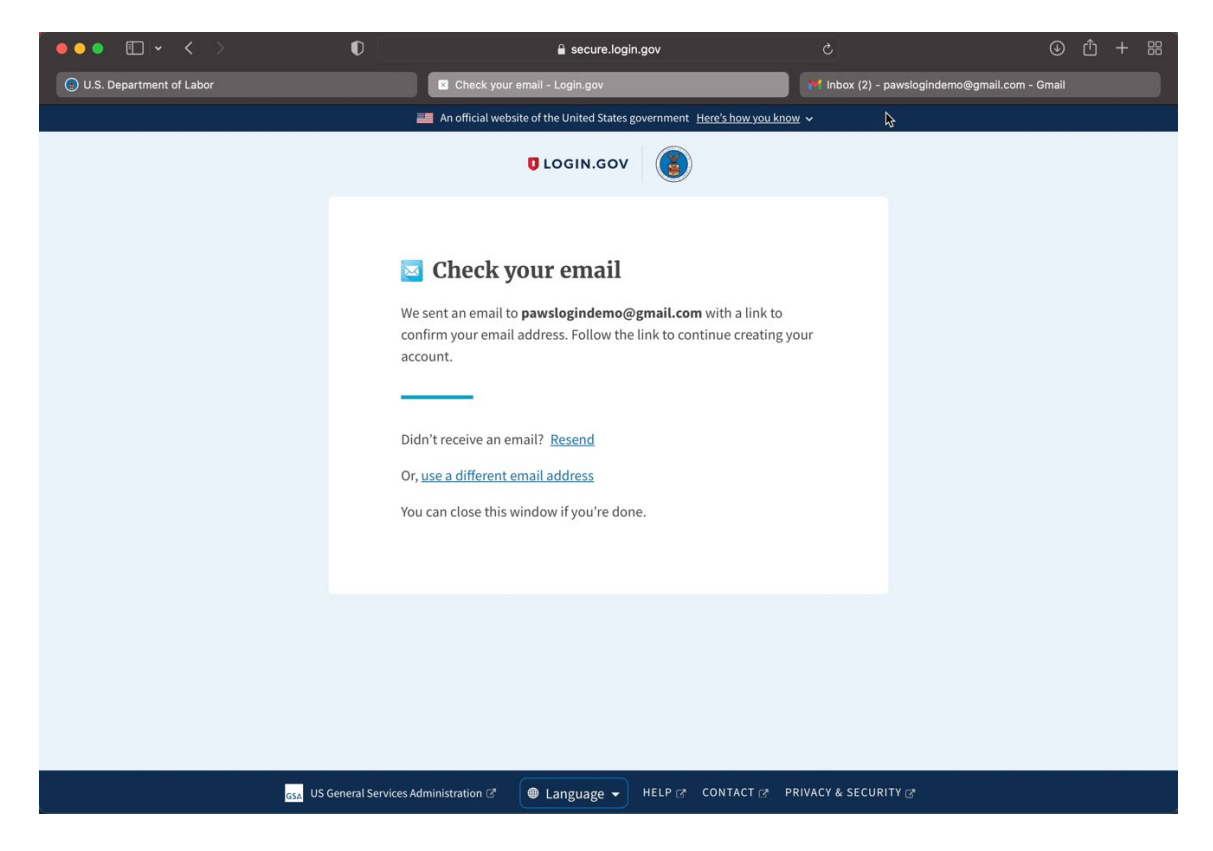

6. Login.Gov will then send a verification email to your email account.

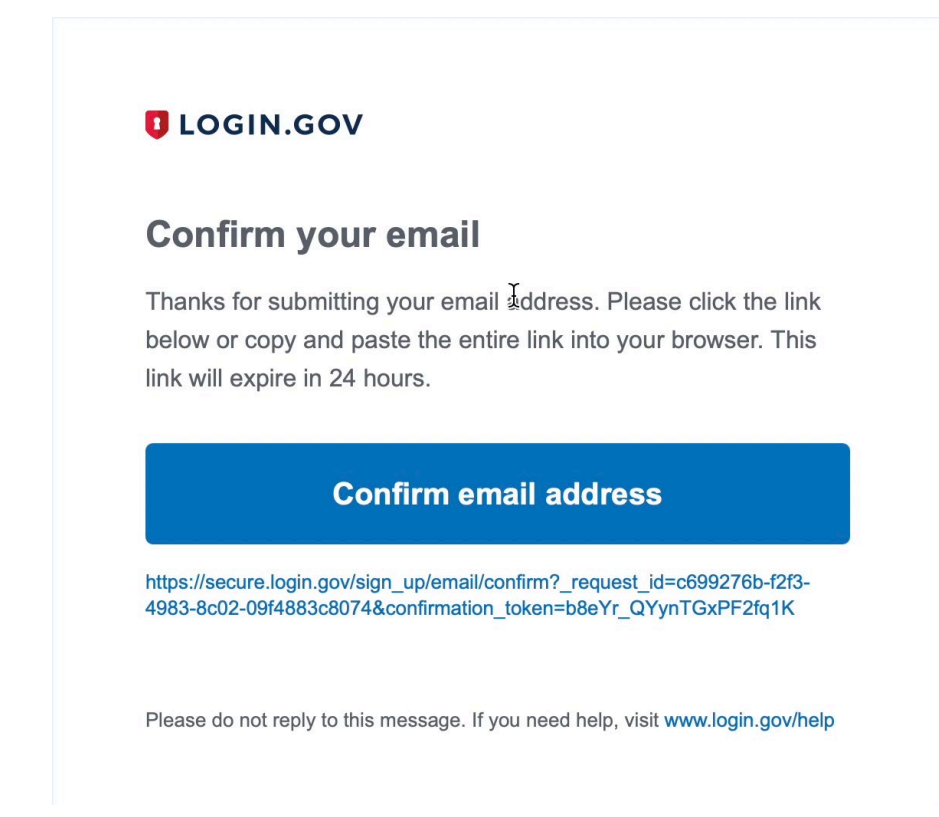

7. Click on the "Confirm email address" link.

| 🔚 An official website of the United States government Here's how you know 🗸            |   |
|----------------------------------------------------------------------------------------|---|
|                                                                                        |   |
|                                                                                        |   |
| Create a strong password                                                               |   |
| It must be at least 12 characters long and not be a commonly used password. That's it! |   |
| Password Show password                                                                 |   |
| Password strength:                                                                     |   |
| Continue                                                                               | ¥ |
| Password safety tips                                                                   |   |
| < Cancel account creation                                                              |   |

8. Login.Gov will then ask you to create a password of at least 12 characters. Click "Continue" when you are satisfied with your password.

| 📕 An official website of the United States government Here's how you know                                                                                                    |
|----------------------------------------------------------------------------------------------------|
|                                                                                                    |
| Authentication method setup<br>Add a second layer of security so only you can sign in to your<br>account.<br>• Keep this information safe. You will be locked out and have to<br>create a new account if you lose your authentication method.                        |
| Select an option to secure your account:                                                                                                    |
| <ul> <li>Security key</li> <li>Use a security key that you have. It a physical device that you plug in or that is built in to your computer or phone (it often looks like a USB flash drive).</li> <li>Recommended because it is more phishing resistant.</li> </ul> |
| <ul> <li>Government employee ID</li> <li>Insert your government or military PIV or CAC card and<br/>enter your PIN.</li> <li>MORE SECURE</li> </ul>                                                                                                    |

9. Login.Gov requires two-factor authentication. Users may select the authentication and strong authentication methods are recommended. However, most commonly, users use a phone number for authentication.

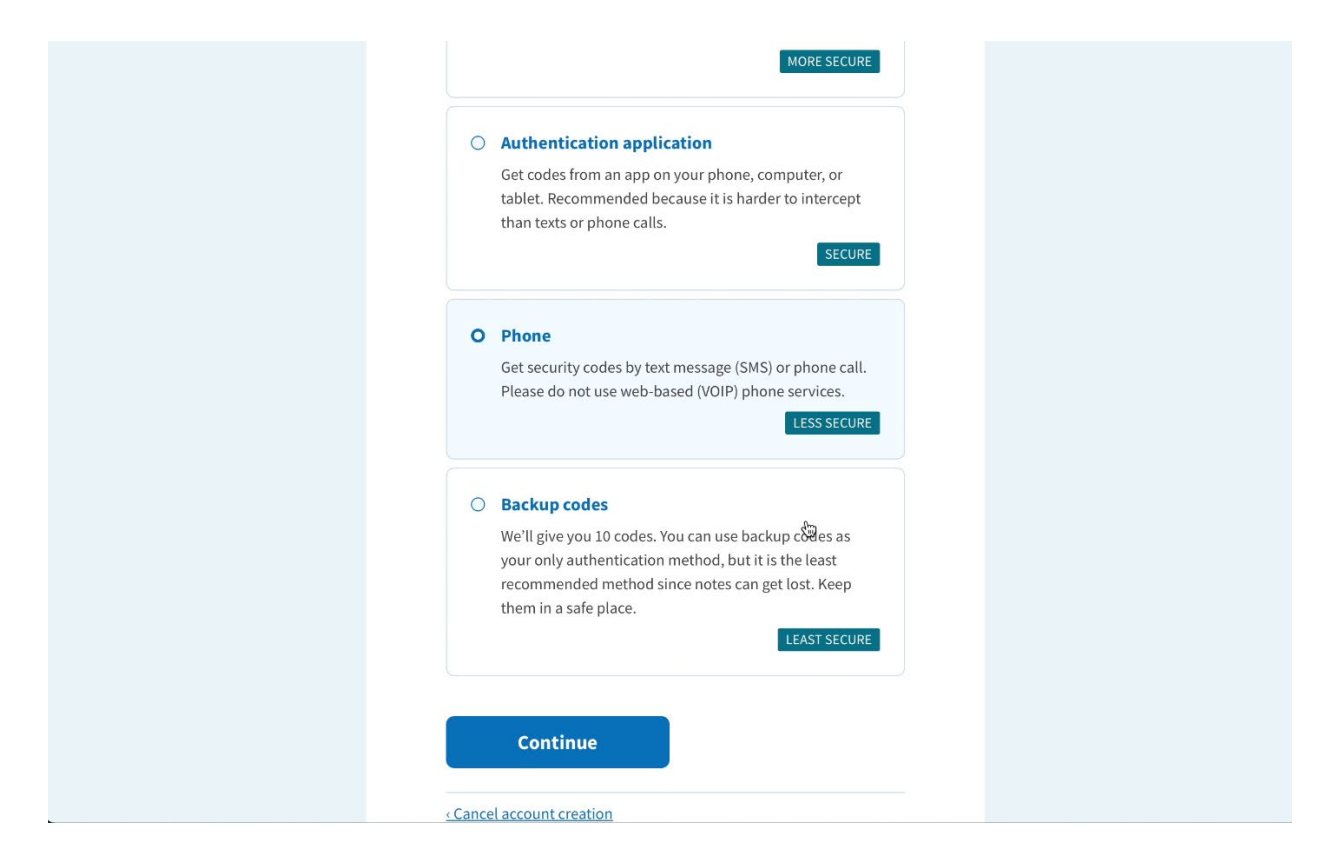

10. To set up phone as your authentication method, scroll down and select "Phone" and then press "Continue."

| *** ***<br>                                                                                                    |
|----------------------------------------------------------------------------------------------------|
| Send your security code via text                                                                                      |
| We'll send you a security code each time you sign in.                                                                 |
| Message and data rates may apply. Please do not use web-based (VOIP) phone services.                                  |
| Phone number                                                                                                    |
| example: (201) 555-0123                                                                                               |
| • 1                                                                                                    |
| How should we send you a code?                                                                                        |
| You can change this selection the next time you sign in. If you entered a landline, please select "Phone call" below. |
| • Text message (SMS) O Phone call                                                                                     |
| Mobile terms of service                                                                                               |

11. Enter your phone number and select Text or Phone call before clicking "Continue." Note that some business phones use voice-over-ip (VOIP) and are not allowable numbers. Cell phones are most commonly used.

| An official website of the United States government Here's how you know 🗸 |                                                                                        |  |
|---------------------------------------------------------------------------|----------------------------------------------------------------------------------------|--|
|                                                                           |                                                                                        |  |
| Enter yo<br>We sent a secur<br>10 minutes.<br>One-time secur              | ur security code<br>ity code to +1 608-354-8301. This code will expire in<br>rity code |  |
| Su                                                                        | bmit                                                                                   |  |
| 🔁 Get anot                                                                | her code Semember this browser                                                         |  |
| Entered the wro                                                           | ng phone number? <u>Use another phone number</u>                                       |  |
| < Choose anothe                                                           | eroption                                                                               |  |
|                                                                           | <b>h</b>                                                                               |  |
|                                                                           |                                                                                        |  |
|                                                                           |                                                                                        |  |

12. You will receive an alpha-numeric security code by text or phone call that should be entered on the one-time security code box. Then select "Submit."

| A phone was added to your account.                                        |
|---------------------------------------------------------------------------|
|                                                                           |
| You are now signing in for the first                                      |
| time                                                                      |
| We'll share this information with <b>ETA BPMS</b> :                       |
| Email address<br>pawslogindemo@gmail.com                                  |
| <b>ETA BPMS</b> will only use this information to connect to your account |
| Agree and continue                                                        |

- 13. Login.Gov will confirm the new authentication method was added. Press "Agree and continue."
- 14. Then you will be immediately redirected to the OTAA PAWS system and logged in automatically.